# **USER GUIDE**

## 'Activity Matrix' Report

### What can this report do for me?

Learning Analytics

Supporting Student Engagement and Success

- This report displays a grid of students enrolled in the subject and various decile and heat map information against two variables: the **Grade Centre External Grade** and **Interactions**.
- This report might be useful to find students who fit certain activity and performance profiles, which can then be used to inform a differentiated educational approach.

### **Running the Report**

| Step 1                                                                                                    | .og onto LearnJCU                                                                           |                    |            |  |                                                                                    |  |
|----------------------------------------------------------------------------------------------------|---------------------------------------------------------------------------------------------|--------------------|------------|--|------------------------------------------------------------------------------------|--|
| Step 2                                                                                                    | • Access the subject you wish t                                                             |                    |            |  |                                                                                    |  |
| <ul> <li>As a Lecturer you can click on the pie graph in the top right navigation bar, or you can click on the Books and Tools link in the left hand menu</li> <li>You will see one of two pages through the links. To run the report click on 'Activity Matrix'</li> </ul> |                                                                                             |                    |            |  |                                                                                    |  |
| Subject Coordinator Essentials 2019 Subject Analytics                                                                                                    |                                                                                             |                    | }⊠ ଓ       |  | Books & Tools<br>View course & institution tools<br>Question Banks<br>Manage banks |  |
| Question Analysis Subject Reports SC                                                                                                    | IORM Reports                                                                                |                    |            |  | Student Preview     Enter student preview mode                                     |  |
| Report                                                                                                    | Description                                                                                 | Last Run           |            |  |                                                                                    |  |
| Course at-a-Glance                                                                                                    | Compare this course to others in the same department                                        | 5/06/2019 9:44 am  | Run Report |  |                                                                                    |  |
| G Activity and Grade Scatter Plot                                                                                                    | This report plots the distribution of student activity against their grades in this course. | 9/10/2018 9:19 am  | Run Report |  |                                                                                    |  |
| G Activity Matrix                                                                                                    | View a representation of student activity in this course.                                   | 9/11/2018 10:34 am | Run Report |  |                                                                                    |  |
| G Course Submission Summary                                                                                                    | View a summary of user submissions for this course.                                         | 6/09/2018 2:57 pm  | Run Report |  |                                                                                    |  |

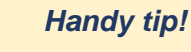

To get the best out of this report, the Grade Centre

data needs to be recorded accurately. See

the Useful Information

section in this quick guide

for some handy tips and

tricks.

JAMES COOK UNIVERSITY AUSTRALIA

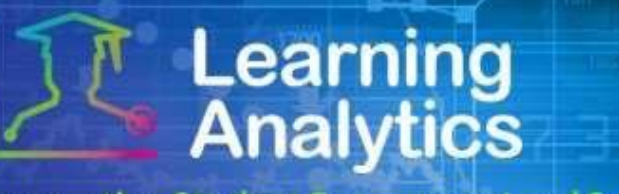

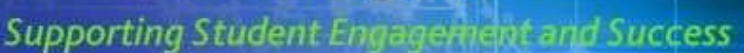

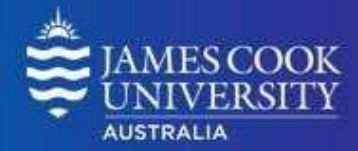

### **Interpreting and Using the Report**

After the report is run successfully, the data is displayed for each student in aggregate, and over time, for the respective Study Period. The relative comparison between students enrolled in the subject is accomplished using statistical deciles, which divides the activity and grade data into 10 equal parts, the results of which are displayed graphically using a heat map colour scheme.

The decile values for the Activity and Grade for a given student are from 1-10. Each of these values is assigned a heat map colour, from blue (highest, or 1st decile) to red (lowest, or 10th decile).

Below is the definition for each column heading within the matrix.

- **Student:** The name of the student, including the student jc login ID.
- Interactions: The interactions decile value for a given student (1-10) displayed as a heat map. Moving the cursor over a given student's decile heat map will display the decile value and the measure details.
- **Grade:** The Grade Centre External Grade decile value for a given student (1-10) displayed as a heat map. Moving the cursor over a given student's decile heat map will display the decile value and the measure details.
- Matrix: Each student is assigned a "matrix" classification based on their relative activity and grade decile values, which provides a generalisation of a student's activity and grade profile in a subject. Moving the cursor over a given student's matrix category will display the category classification, and the activity and grade deciles. Each student is assigned a matrix category as follows:

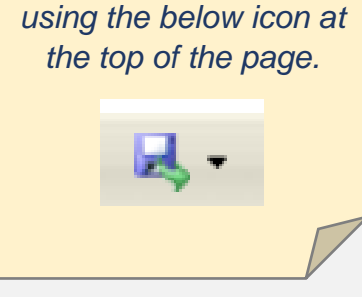

Handy tip!

The report can be

printed or exported

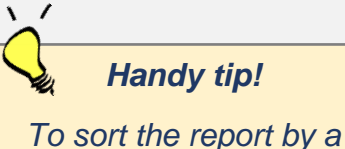

o sort the report by a particular column, simply click on the desired column heading.

| Matrix Category         | lcon | Activity Deciles | Grade Deciles  |
|-------------------------|------|------------------|----------------|
| Active & Higher Grade   | •    | 1, 2, 3, 4, 5    | 1, 2, 3, 4, 5  |
| Inactive & Higher Grade | -    | 6, 7, 8, 9, 10   | 1, 2, 3, 4, 5  |
| Active & Lower Grade    | -    | 1, 2, 3, 4, 5    | 6, 7, 8, 9, 10 |
| Inactive & Lower Grade  | -    | 6, 7, 8, 9, 10   | 6, 7, 8, 9, 10 |

• Interactions by Week of Study Period: The decile value for a given student (1-10) displayed as a heat map for each week of the respective Study Period. Moving the cursor over a given student's decile heat map will display the decile value and the measure details.

# Learning Analytics

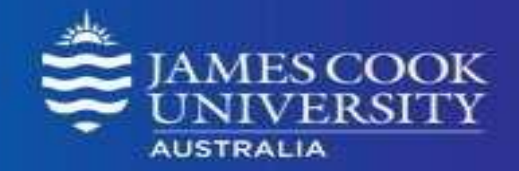

Supporting Student Engagement and Success

### **Report Preview**

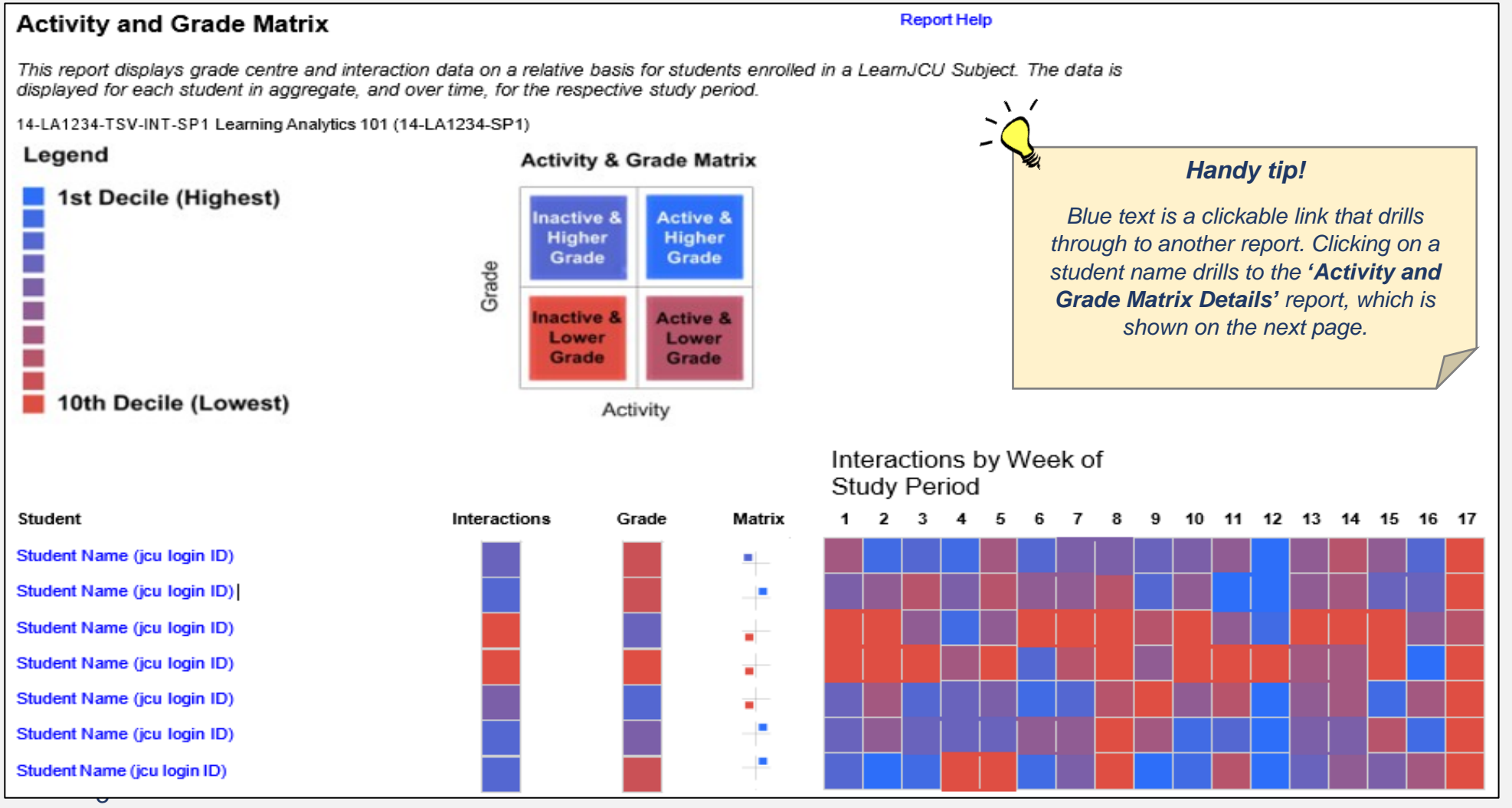

Student Success Date Modifieid: December 2019

# Learning Analytics

Supporting Student Engagement and Success

### Activity and Grade Matrix Details

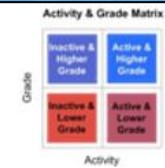

Student name (ic login ID)

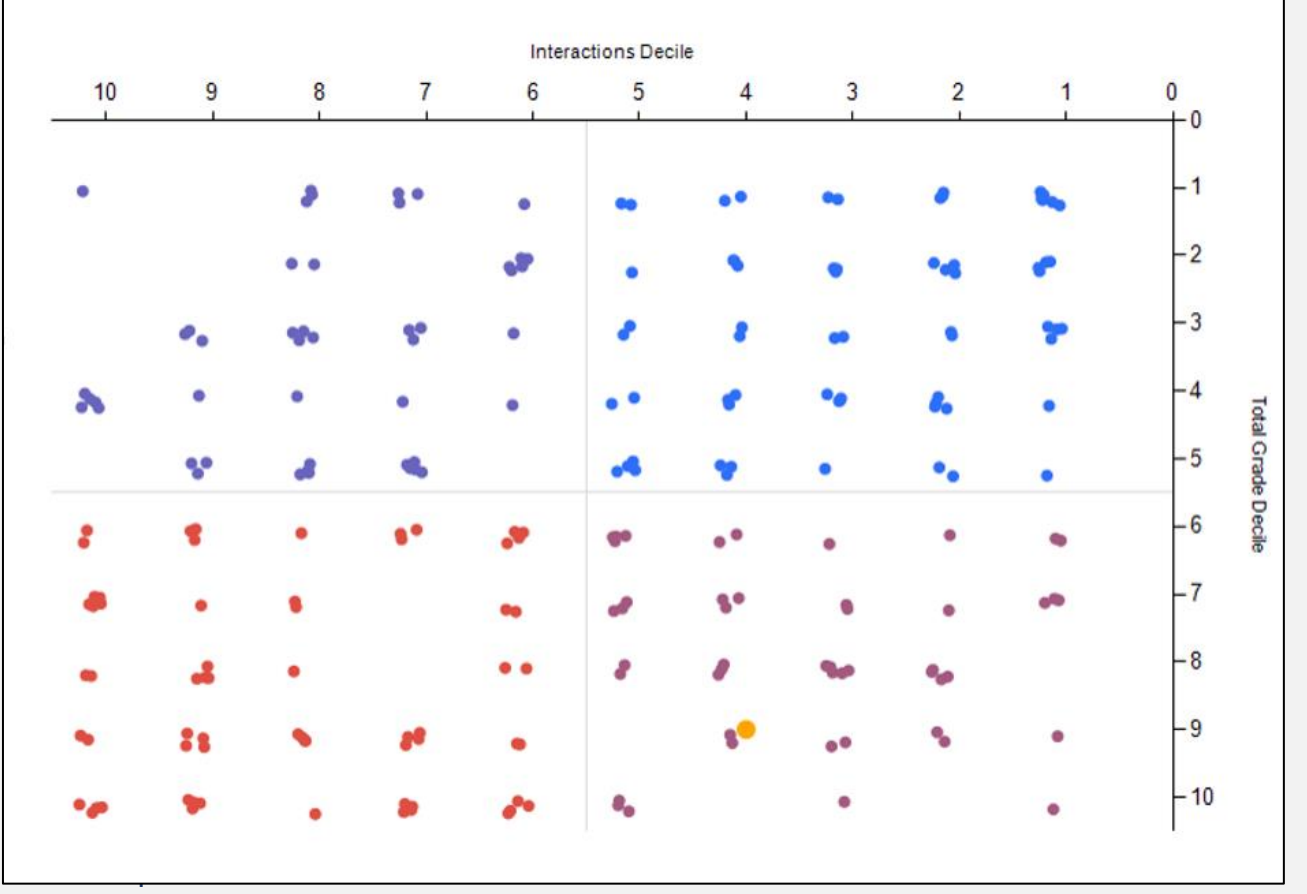

## Handy tip!

11

Each dot in the matrix represents a student. Clicking on one of these dots drills to the '**Student at a Glance'** report.

IAMES COO

AUSTRALIA

VERSI

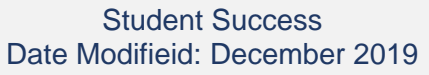

### Student Success Date Modifieid: January 2017